## GiroScan: Anleitung für die Einstellung automatisches Einfügen der Referenznummer

Apple's Betriebssystem ist sehr vorsichtig, wenn es um die Verteilung von Rechten bei aus dem Internet heruntergeladenen Programmen. GiroScan kann die Referenznummer direkt in ein fremdes Programm z.B. Paymaker oder Postfinance übertragen. Diese Übertragung erfordet die Freigabe des Rechtes "Diese App dürfen Deinen Computer steuern". Das tönt ein bisschen dramatisch, beinhaltet bei GiroScan den erwähnten Einfügebefehl.

Wie mache ich die Einstellungen?

a) Systemeinstellungen öffnen und "Sicherheit" auswählen

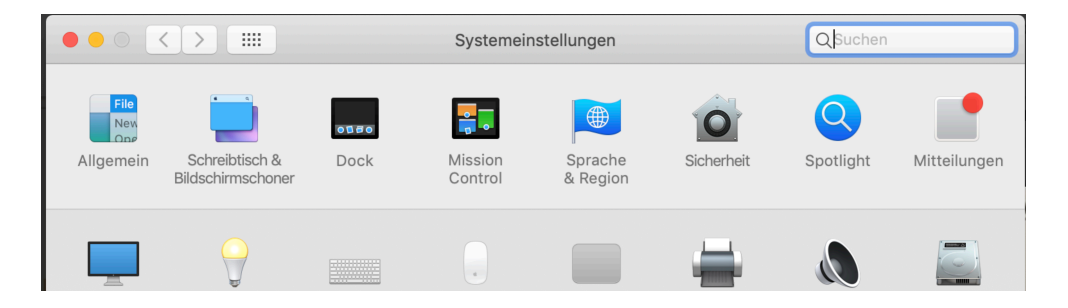

b) Den Reiter "Datenschutz" auswählen und unten links auf das Schloss klicken

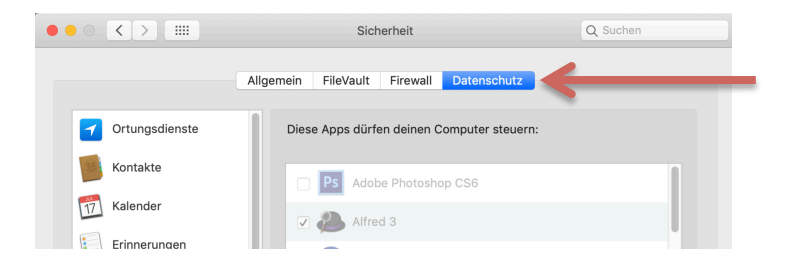

c) Den Usernamen und Passwort des Macs eingeben

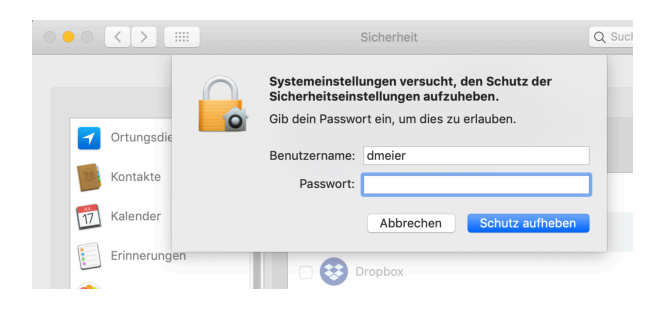

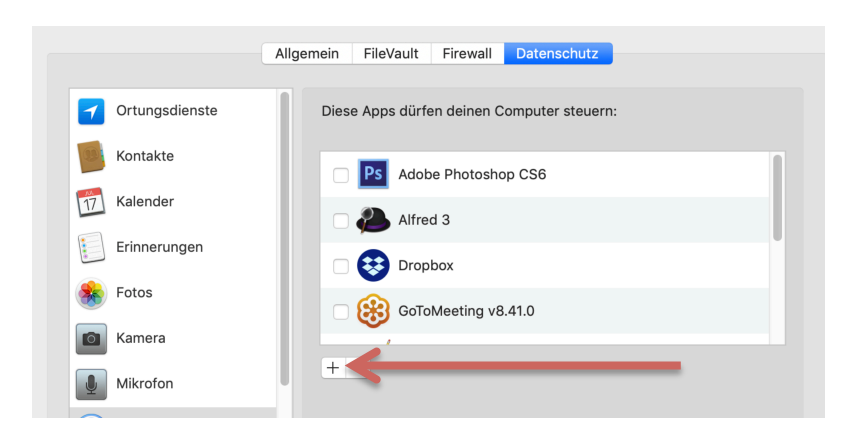

d) Auf das Pluszeichen (+) unter der Liste klicken

## e) GiroScan auswählen

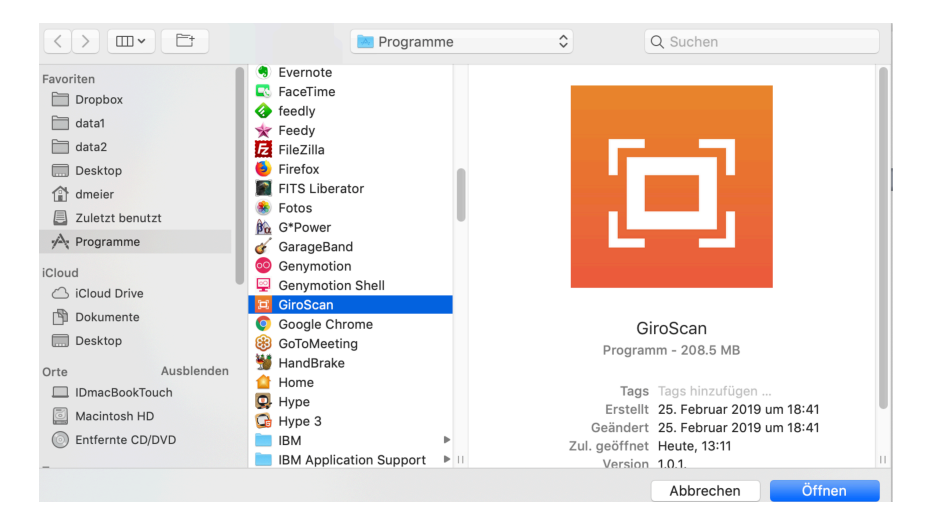

Wenn alles richtig ist, muss es nun so aussehen:

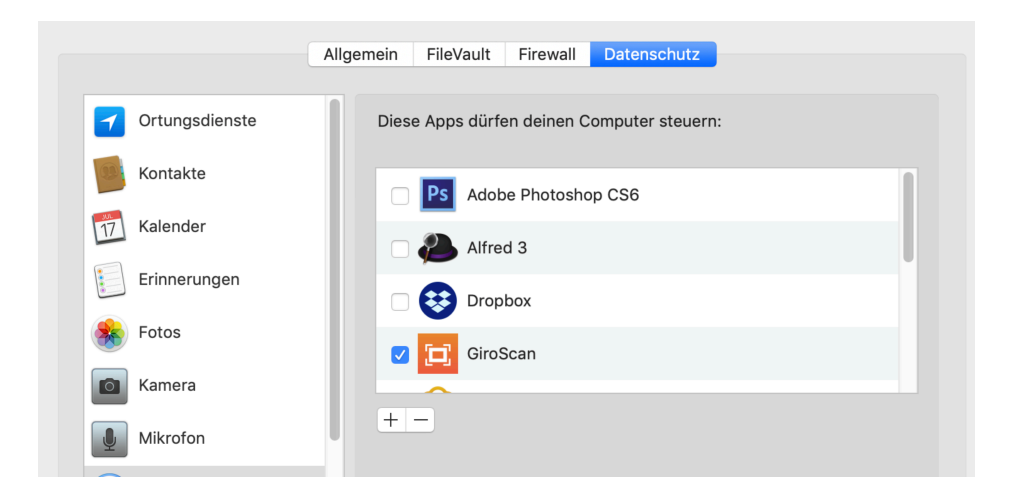

Ab sofort wird die Referenznummer direkt in ein anderes Programm übertragen.